# Submission guide for the GitHub web interface

# Contents

| Validate candidate models with the notebooks (optional) | 1 |
|---------------------------------------------------------|---|
| Fork the IGRF14eval repository                          | 2 |
| Create a new branch and upload your files               | 3 |
| Create a pull request                                   | 6 |
| What happens next                                       | 8 |

Date: 2024-03-13 Version: 2

## Validate candidate models with the notebooks (optional)

The IGRF14eval repository contains simple validation and visualization notebooks that allow teams to compare their candidate models with the previous IGRF and candidate models already submitted by other teams. This way, teams can check the file format of the candidate models and detect possibly unintended features in the candidate models before the submission.

- 1. Go to the IGRF14eval repository on the IAGA-VMOD GitHub organization at https://github.com/IAGA-VMOD/IGRF14eval.
- 2. There are two options for running the validation notebooks—local (a) and remote (b):
  - a. Download the repository and install the required Python packages using the instructions in the **Local development** section of the README. Candidate model files can now be added to /data/coefficients/<model-type> in the downloaded repository, and the notebooks in /notebooks/ can be started on the local machine.
  - b. Click on launch binder to start a remote JupyterLab session of the repository on Binder.

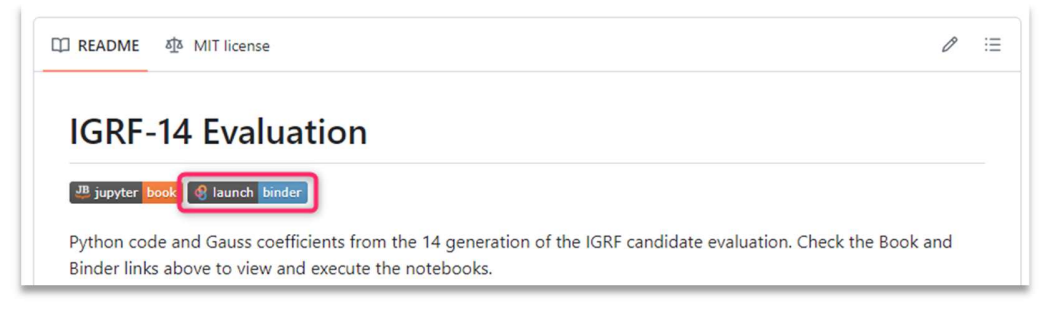

Within JupyterLab (it may take a few minutes to launch), candidate models can be uploaded to /data/coefficients/<model-type> and read into the validation notebooks in /notebooks/. Note that any changes only affect the image of the repository on Binder and will be discarded when the JupyterLab session is closed or terminated.

## Fork the IGRF14eval repository

A fork is a new repository in a personal GitHub account that shares code and visibility settings with the original repository. Forking allows to change the repository code, i.e., by uploading the coefficients files, without affecting the original repository.

- 1. Go to the IGRF14eval repository on the IAGA-VMOD GitHub organization at https://github.com/IAGA-VMOD/IGRF14eval and log in to GitHub.
- 2. Create a new fork for the IGRF14eval repository by clicking the black arrow next to **Fork** in the upper right corner and **Create a new fork**.

| E O IAGA-VMOD / IGRF14eval          | Outloor El Projecte III Willi II Good                                                            | rite by brights 18 Settings                                                                        |                               |                                          | Q Type [] to search                                        | >_   + • 💿 n 🖴 👬 |
|-------------------------------------|--------------------------------------------------------------------------------------------------|----------------------------------------------------------------------------------------------------|-------------------------------|------------------------------------------|------------------------------------------------------------|------------------|
| V COLE O ISSUES 2 11 FUILTEQUESIS 2 | IGRF14eval (Public)                                                                              | nty 🗠 manginta kga Jetonga                                                                         | 🖉 Edit Pins                   | • Watch 2                                | • ♀ Fork 1 • ☆ Star 0 •                                    |                  |
|                                     | 🐉 main 👻 🐉 3 Branches 🚫 0 Tags                                                                   | Q. Go to file                                                                                      | Add file                      | Existing forks<br>You don't have any for | rks of this repository.                                    |                  |
|                                     | smithara and pre-commit-ci[bot] Add jupytext a                                                   | use via pre-commit and pair the 📼 🗸 667                                                            | '6f2b - 5 days ago            | + Create a new for                       | <ul> <li>e, or topics provided.</li> <li>Readme</li> </ul> |                  |
|                                     | binder binder                                                                                    | Add conda & binder config (#1)                                                                     |                               | last month                               | 载 MIT license                                              |                  |
|                                     | ata data                                                                                         | remove IGRF13 files                                                                                |                               | last week                                | -∿ Activity                                                |                  |
|                                     | notebooks                                                                                        | Add jupytext use via pre-commit and pair the no                                                    | tebook files                  | 5 days ago                               | 같 0 stars                                                  |                  |
|                                     | src src                                                                                          | Add conda & binder config (#1)                                                                     |                               | last month                               | <ul> <li>2 watching</li> </ul>                             |                  |
|                                     | 🗅 .gitignore                                                                                     | Add conda & binder config (#1)                                                                     |                               | last month                               | ♥ 1 fork<br>Report repository                              |                  |
|                                     | D .pre-commit-config.yaml                                                                        | Add jupytext use via pre-commit and pair the no                                                    | tebook files                  | 5 days ago                               |                                                            |                  |
|                                     | LICENCE.md                                                                                       | Add README and LICENCE files                                                                       |                               | last month                               | Releases                                                   |                  |
|                                     | C README.md                                                                                      | update README.md                                                                                   |                               | last week                                | No releases published<br>Create a new release              |                  |
|                                     | environment-base.yml                                                                             | Add conda & binder config (#1)                                                                     |                               | last month                               | Packages                                                   |                  |
|                                     | README     MIT license                                                                           |                                                                                                    |                               | ı                                        | No packages published<br>Publish your first package        |                  |
|                                     | launch binder                                                                                    |                                                                                                    |                               |                                          | Contributors 2                                             |                  |
|                                     | Python code and Gauss coefficients from the '                                                    | 14 generation of the IGRF candidate evaluatio                                                      | m.                            |                                          | 宜 smithara Ashley Smith                                    |                  |
|                                     | Based on: Alken, P., Thébault, E., Beggan, C.D.<br>International Geomagnetic Reference Field. Ea | et al. Evaluation of candidate models for the 1<br>rth Planets Space 73, 48 (2021). https://doi.or | 13th generati<br>g/10.1186/s4 | on<br>0623-020-                          | pre-commit-ci[bot]                                         |                  |
|                                     | 01281-4                                                                                          |                                                                                                    |                               |                                          | Deployments 3                                              |                  |

3. Ensure that the fork will be created in your personal account. There is no need to change any of the default settings. Click **Create fork**.

| Required fields are m               | parked with an asterisk (*).                                                                                                    |
|-------------------------------------|----------------------------------------------------------------------------------------------------|
| Owner *                             | Repository name *                                                                                                    |
| your-GitHub-name                    | / IGRF14eval                                                                                                    |
|                                     | IGRF14eval is available.                                                                                                    |
| further.                            | named the same as their upstream repository. You can customize the name to distinguish it                                                                           |
| Copy the main<br>Contribute back to | named the same as their upstream repository. You can customize the name to distinguish it ) branch only IAGA-VMOD/IGRF14eval by adding your own branch. Learn more. |

#### Create a new branch and upload your files

It is good practice to create new branches for modifications to the repository. Therefore, you should upload your submission files to a new branch instead of changing the main branch.

4. Click on your profile logo in the top right corner and **Your repositories** to open the list of your repositories.

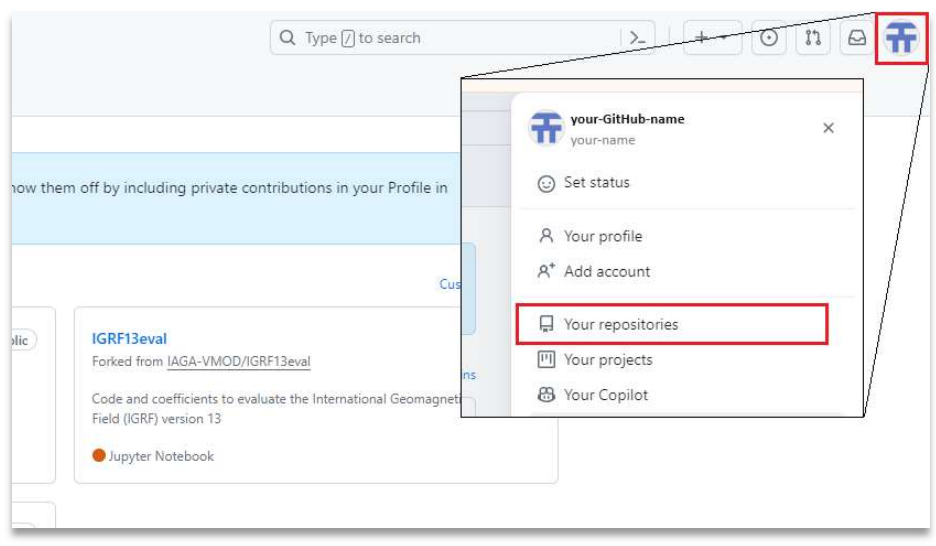

5. Find the forked IRGF14eval among the listed repositories and click to open. It should indicate in the upper left corner that it is a forked repository.

| 부 main 👻 위 Branch 🛇 0 Tags               | Q Go to file                                    | t Add file 👻                   | <> Code +    | About                                             | ٤                |
|------------------------------------------|-------------------------------------------------|--------------------------------|--------------|---------------------------------------------------|------------------|
| This branch is up to date with IAGA-VMOD | /IGRF14eval:main .                              | ាំ Contribute +                | Sync fork 🔹  | No description, website, or                       | topics provide   |
| smithara and pre-commit-ci[bot]          | Add jupytext use via pre-commit and pair the no | itebo 🚥 b676f2b - 5 days ago 👌 | ③ 16 Commits | MIT license<br>≁ Activity                         |                  |
| 📄 binder                                 | Add conda & binder config (IAG                  | GA-VMOD#1)                     | last month   | ☆ 0 stars                                         |                  |
| 🖿 data                                   | a remove IGRF13 files last week                 |                                |              | <ul> <li>0 watching</li> <li>0 forks</li> </ul>   |                  |
| notebooks                                | Add jupytext use via pre-commi                  | it and pair the notebook files | 5 days ago   | 5                                                 |                  |
| 🖿 src                                    | Add conda & binder config (IAG                  | GA-VMOD#1)                     | last month   | Releases                                          |                  |
| 🗅 .gitignore                             | Add conda & binder config (IAG                  | GA-VMOD#1)                     | last month   | No releases published<br>Create a new release     |                  |
| .pre-commit-config.yaml                  | Add jupytext use via pre-commi                  | it and pair the notebook files | 5 days ago   | Packages                                          |                  |
| LICENCE.md                               | Add README and LICENCE files                    |                                | last month   | No packages published                             |                  |
| README.md                                | update README.md                                |                                | last week    | Publish your first package                        |                  |
| 🗋 environment-base.yml                   | Add conda & binder config (IAG                  | SA-VMOD#1)                     | last month   | Languages                                         |                  |
| TT PEADME AT Liconce                     |                                                 |                                | ß            | <ul> <li>Python 51.3%</li> <li>Jupyter</li> </ul> | r Notebook 48.7% |

6. Create a new branch by clicking on **Branch** in the upper left corner of the IGRF14eval repository and then **Create branch** in the upper right corner.

| FIGRF14eval Public<br>rked from IAGA-VMOD/IGRF14eval |                                                              | 🖈 Pir     |
|------------------------------------------------------|--------------------------------------------------------------|-----------|
| 양 main 👻 양 1 Branch 🛇 0 Tags                         | Q. Go to file                                                | dd file 👻 |
| This branch is up to date with IAGA-VMOD/IGRF        | 14eval:main .                                                | •)[:      |
| smithara and pre-commit-ci[bot] Add j                | upytext use via pre-commit and pair the notebo 🚥 b676f2b - 5 | days ago  |
| 🖿 binder                                             | Add conda & binder config (IAGA-VMOD#1)                      |           |
| ata data                                             | remove IGRF13 files                                          |           |

| Overview         Yours         Active         Stale         All           Q. Search branches |               |              |              |              |   |
|----------------------------------------------------------------------------------------------|---------------|--------------|--------------|--------------|---|
| Q Search branches                                                                            |               |              |              |              |   |
|                                                                                              |               |              |              |              |   |
| Jerault                                                                                      |               |              |              |              |   |
| Branch                                                                                       | Updated       | Check status | Behind Ahead | Pull request |   |
| main []                                                                                      | 3 minutes ago |              | Default      |              | ÷ |

7. Call the new branch "submission-<your-insitute>," replacing "<your-institute>" with the name of your institute, e.g., "submission-bgs,". Then, click **Create new branch**, which adds the submission branch to the list of branches.

|        | ×            |
|--------|--------------|
|        |              |
|        |              |
|        | 난            |
|        |              |
| Cancel | e new branch |
|        | Cancel Creat |

- 8. Click on the newly created branch in your repository list to open it.
- 9. Use the file tree to go to the "data/coefficients/" directory. There are three folders available: "DGRF", "IGRF" and "SV".

| This branch is up to date with IAGA- | VMOD/IGRF14eval:main .                                   | ្លំ។ Contribute 👻               | 🕄 Sync fork 👻  | No description, website, or topics provided.    |
|--------------------------------------|----------------------------------------------------------|---------------------------------|----------------|-------------------------------------------------|
| smithara and pre-commit-ci[          | <b>bot]</b> Add jupytext use via pre-commit and pair the | notebo 🚥 b676f2b · 5 days ag    | o 🕚 16 Commits | δ <u>i</u> δ MIT license<br>-∿ Activity         |
| binder                               | Add conda & binder config (                              | AGA-VMOD#1)                     | last month     | ☆ 0 stars                                       |
| 🖿 data                               | remove IGRF13 files                                      |                                 | last week      | <ul> <li>0 watching</li> <li>0 forks</li> </ul> |
| 🛅 notebooks                          | Add jupytext use via pre-com                             | mit and pair the notebook files | 5 days ago     |                                                 |
| src src                              | Add conda & binder config (                              | AGA-VMOD#1)                     | last month     | Releases                                        |
| 🗅 .gitignore                         | Add conda & binder config (                              | AGA-VMOD#1)                     | last month     | Create a new release                            |

| > 🛅 binder              | This branch is up to date with IAGA-VMOD/IGRF14eval:mai |                      |
|-------------------------|---------------------------------------------------------|----------------------|
| 🛩 🚞 data                | Name                                                    | Last compilementaria |
| > 💼 coefficients        | Name:                                                   | rasi rounni nessañe  |
| > 💼 external            | 📕 e                                                     |                      |
| > 🛅 notebooks           | Coefficients                                            | remove IGRF13 files  |
| > 💼 src                 | external                                                | First commit         |
| 🗋 .gitignore            |                                                         |                      |
| .pre-commit-config.yaml |                                                         |                      |

10. Upload your candidate model files to the appropriate directories. For example, to upload your DGRF candidate model, open the "DGRF" directory and click on **Add file** and **Upload** 

files.

| IGRF14eval / data / coefficients / DGRF /                 |                                     | Add file 💌 ····               |
|-----------------------------------------------------------|-------------------------------------|-------------------------------|
| Ciaran Beggan remove IGRF13 files                         |                                     | + Create new file             |
| This branch is up to date with IAGA-WOO/IGRF14eval:main . |                                     | 11 Contribute - C Sync fork - |
| Name                                                      | Last commit message                 | Last commit date              |
|                                                           |                                     |                               |
| DGRF_IGRF13.cof                                           | change the .cof files and notebooks | last week                     |

11. (1) Follow the instructions for uploading a file; (2) add a commit message, e.g., "Adding DGRF candidate model."; (3) ensure you commit directly to your submission branch; and (4) click Commit changes.

|                             | Drag files here to add them to your repository           |
|-----------------------------|----------------------------------------------------------|
|                             | Or choose your files                                     |
|                             |                                                          |
|                             |                                                          |
| T                           |                                                          |
| Commi                       | t changes                                                |
| Commi                       | t changes<br>via upload                                  |
| 2 Add files<br>Add an o     | t changes<br>via upload<br>ptional extended description  |
| 2 Add files<br>Add an o     | t changes<br>via upload<br>optional extended description |
| Commi<br>Commi<br>Add files | t changes via upload pytional extended description       |

12. Repeat step 11 with the other candidate models you want to submit, making sure to use the correct directory for the model files. You can also change existing files by simply re-uploading modified versions of these files with an appropriate commit message, e.g., "Adding DGRF candidate model (version 2)."

#### Create a pull request

All changes made so far have only affected your personal account. To make your changes visible to everyone, you must merge them into the public IGRF14eval repository by creating a pull request.

13. Return to the IGRF14eval repository at <u>https://github.com/IAGA-VMOD/IGRF14eval</u>. Click **Pull requests** and **New pull request** to create a pull request. Ensure you are in the original

| □       IAGA-VMOD / IGRF14eval         (·) Code       ⊙ Issues 2       12 Pull requests 2       ⊙ Actions 	□ Pro | jects 🖽 Wiki 🛈 Security 🗠 Insights 🕸 Settings               | Q Type [/] to search |
|----------------------------------------------------------------------------------------------------|-------------------------------------------------------------|----------------------|
| GRF14eval (Public)                                                                                               | 🔊 Edit Pins                                                 | • Watch 2 •          |
| 💡 main 👻 🐉 3 Branches 🛇 0 Tags                                                                                   | Q Go to file (t) Add file -                                 | <> Code +            |
| smithara and pre-commit-ci[bot] Add jupytext us                                                                  | se via pre-commit and pair the n 🚥 🗸 b676f2b · last week    | 🕙 16 Commits         |
| 🖿 binder                                                                                                    | Add conda & binder config (#1)                              | last month           |
| 🖿 data                                                                                                    | remove IGRF13 files                                         | last week            |
| notebooks                                                                                                    | Add jupytext use via pre-commit and pair the notebook files | last week            |
| src                                                                                                    | Add conda & binder config (#1)                              | last month           |
| gitignore                                                                                                    | Add conda & binder config (#1)                              | last month           |
| .pre-commit-config.yaml                                                                                          | Add jupytext use via pre-commit and pair the notebook files | last week            |

repository of the IAGA-VMOD GitHub organization, IAGA-VMOD/IGRF14eval.

14. Click compare across forks.

|           | -VMOD / IGRF14eval                                                                                                    | Q Type / to search | >_ + • ⊙            |
|-----------|----------------------------------------------------------------------------------------------------|--------------------|---------------------|
| <> Code 💿 | sues 2 🏗 Pull requests 2 💿 Actions 🖽 Projects 🖽 Wiki 🛈 Security 🗠 Insights 🕸 Settin                                                                                                    | gs                 |                     |
|           | Compare changes<br>Compare changes across branches, commits, tags, and more below. If you need to, you can also compare across forks.                                                                                                    |                    |                     |
|           | $\begin{array}{c} \begin{array}{c} \begin{array}{c} \\ \\ \end{array} \end{array} \begin{array}{c} \begin{array}{c} \\ \\ \end{array} \end{array} \begin{array}{c} \\ \end{array} \end{array} \begin{array}{c} \\ \end{array} \begin{array}{c} \\ \\ \end{array} \end{array} \begin{array}{c} \\ \end{array} \begin{array}{c} \\ \end{array} \end{array} \begin{array}{c} \\ \end{array} \begin{array}{c} \\ \\ \end{array} \end{array} \begin{array}{c} \\ \end{array} \end{array} \begin{array}{c} \\ \end{array} \begin{array}{c} \\ \\ \end{array} \end{array} \begin{array}{c} \\ \end{array} \end{array} \begin{array}{c} \\ \\ \end{array} \end{array} \begin{array}{c} \\ \\ \end{array} \end{array} \end{array} \begin{array}{c} \\ \\ \end{array} \end{array} \begin{array}{c} \\ \\ \end{array} \end{array} \end{array} \begin{array}{c} \\ \\ \end{array} \end{array} \end{array} \begin{array}{c} \\ \end{array} \end{array} \end{array} \begin{array}{c} \\ \\ \end{array} \end{array} \end{array} \begin{array}{c} \\ \\ \end{array} \end{array} \end{array} \end{array} \begin{array}{c} \\ \end{array} \end{array} \end{array} \end{array} \end{array} \begin{array}{c} \\ \end{array} \end{array} \end{array} \end{array} \end{array} \end{array} \end{array} \end{array} \end{array} \end{array} \end{array} \end{array} \end{array} \end{array} \end{array} \end{array} \end{array} \end{array} $ |                    |                     |
|           | Choose different branches or forks above to discuss and review changes. Learn about pull requests                                                                                                    |                    | Create pull request |
|           | ζ <b>ι</b>                                                                                                    |                    |                     |

Compare and review just about anything

15. Select (1) the "IAGA-VMOD/IGRF14eval" as base repository with base "main", then (2) your forked repository "<your-GitHub-name>/IGRF14eval, and (3) your submission branch.

| Comparing changes<br>Choose two branches to see what's changed or to start a new pull | ll request. If you need to, you can also co | impare across forks or learn mo | rre about diff comparisons. |
|---------------------------------------------------------------------------------------|---------------------------------------------|---------------------------------|-----------------------------|
| ្នុំ base repository: IAGA-VMOD/IGRF14eval 🔹 base: main 🗨                             | head repository: ancklo/IGRF14eval -        | compare: submission-ancklo 🔻    |                             |
| 1                                                                                     | 2                                           | 3                               |                             |

16. At the top, it should say that your submission branch can be merged with the main branch of IAGA-VMOD/IGRF14eval. Ensure you have only added the candidate models while

keeping the rest of the repository unchanged. Click Create pull request.

| base repository: IAGA-VMOD/IGRF14eval  base                                                                                            | e: main 👻 🦕 head repository: ancklo/IGRF14eval 👻 compare: submission-ancklo 👻 |                    |
|----------------------------------------------------------------------------------------------------|-------------------------------------------------------------------------------|--------------------|
| ✓ Able to merge. These branches can be auto                                                                                            |                                                                               |                    |
|                                                                                                    |                                                                               |                    |
| cuss and review the changes in this comparison                                                                                         | with others. Learn about pull requests                                        | Create pull reques |
| ccuss and review the changes in this comparison                                                                                        | with others. Learn about pull requests                                        | Create pull reques |
| scuss and review the changes in this comparison                                                                                        | with others, <u>Learn about pull requests</u>                                 | Create pull reques |
| scuss and review the changes in this comparison                                                                                        | with others. Learn about pull requests                                        | Create pull reques |
| ccuss and review the changes in this comparison<br>- <b>&gt;- 2</b> commits<br>Commits on Feb 21, 2024<br>Adding DGRF candidate model. | with others. Learn about pull requests                                        | Create pull reques |

17. Add the title and the description. Finally, click **Create pull request** to submit your changes.

|   | base reposit | tory: IAGA-VMOD/IGRF14eval 🔻 | base: main ▾ ←          | head repository: ancklo/IGRF14eval -                                                            | compare: submission-ancklo 🔻 |                                                                                 |        |
|---|--------------|------------------------------|-------------------------|-------------------------------------------------------------------------------------------------|------------------------------|---------------------------------------------------------------------------------|--------|
|   | ✓ Able to r  | merge. These branches can be | automatically me        | erged.                                                                                          |                              |                                                                                 |        |
| ) | Add a tit    | le                           |                         |                                                                                                 |                              | Reviewers                                                                       | Ę      |
|   | Submiss      | sion of DGRF                 |                         |                                                                                                 |                              | No reviews—at least 1 approving review is requ                                  | Jired. |
|   | Add a de     | escription                   |                         |                                                                                                 |                              | Assignees                                                                       | \$     |
|   | Write        | Preview                      |                         | $H  B  I  \stackrel{\sim}{=}  \longleftrightarrow  \mathscr{O}  \downarrow \stackrel{\sim}{=} $ | ≡ ≘ ∅ ∅ ¢ ∽ ∅                | No one—assign yourself                                                          |        |
|   | Add yo       | our description here         |                         |                                                                                                 |                              | Labels                                                                          | 8      |
|   |              |                              |                         |                                                                                                 |                              | None yet                                                                        |        |
|   |              |                              |                         |                                                                                                 |                              | Projects                                                                        |        |
|   |              |                              |                         |                                                                                                 |                              | None yet                                                                        |        |
|   |              |                              |                         |                                                                                                 |                              | Milestone                                                                       | 8      |
|   |              |                              |                         |                                                                                                 |                              | No milestone                                                                    |        |
|   |              |                              |                         |                                                                                                 | ,                            | ; Development                                                                   |        |
|   | CO Mark      | kdown is supported 🕞 Past    | e, drop, or click to ac | dd files                                                                                        |                              | Use <u>Closing keywords</u> in the description to<br>automatically close issues |        |
|   |              |                              |                         | Allow edits by maintair                                                                         | ners ⑦ Create pull request   | Ĩ                                                                               |        |
|   |              |                              |                         |                                                                                                 | cicate pair request          | Helpful resources                                                               |        |

### What happens next

After creating the pull request, the IAGA-VMOD chair and co-chair will review the submission to ensure the files are in the correct format and can be loaded into the visualization notebooks (see Sect. 1 on validating your candidate models before submission). Once the review is completed, the pull request is approved, and the candidate models become part of the repository's main branch upon which they are publicly available.